## REGISTRACE K ONLINE INDIVIDUÁLNÍ SCHŮZCE

Pro přihlášení využijte prohlížeč Microsoft Edge nebo Google Chrome.

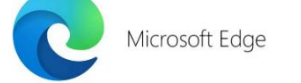

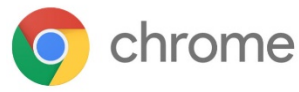

- 1. Nejdříve si na webu gsplasy.cz rozkliknete odkaz na rezervační stránku.
- 2. Na rezervační stránce si vyberete **pedagoga**, s kterým se chcete setkat.
- Následně si zvolte jeden z dostupných časů. Každá konzultace bude v délce maximálně 5 minut.
- 4. Ve spodní části stránky vyplníte **Jméno a E-mail**. Ten je důležitý, protože na něj následně dorazí potvrzovací mail a odkaz na online schůzku.

| Přidejte svoje údaje.                 |                                                                                    |  |  |  |
|---------------------------------------|------------------------------------------------------------------------------------|--|--|--|
| Jméno                                 | Dejte nám prosím vědět, pokud máte jakékoliv speciální<br>požadavky. Děkujeme vám. |  |  |  |
| E-mail<br>Telefonní číslo (nepovinné) | Poznámky (nepovinné)                                                               |  |  |  |
| Adresa (nepovinné)                    |                                                                                    |  |  |  |
|                                       | Paranovat                                                                          |  |  |  |
| Rezervovat                            |                                                                                    |  |  |  |

5. Poté už stačí zmáčknout tlačítko Rezervovat.

## JAK SE PŘIHLÁSIT K SAMOTNÉ KONZULTACI?

- 1. V e-mailu rozkliknete odkaz pod tlačítkem Připojit se k události.
- Otevře se možnost připojení ke schůzce. Doporučujeme možnost Pokračovat v tomto prohlížeči. (Můžete přistupovat i přes svůj účet Teams, který máte např. z práce, ale může se stát, že se nepřipojíte, protože to od správce nemáte povoleno.)

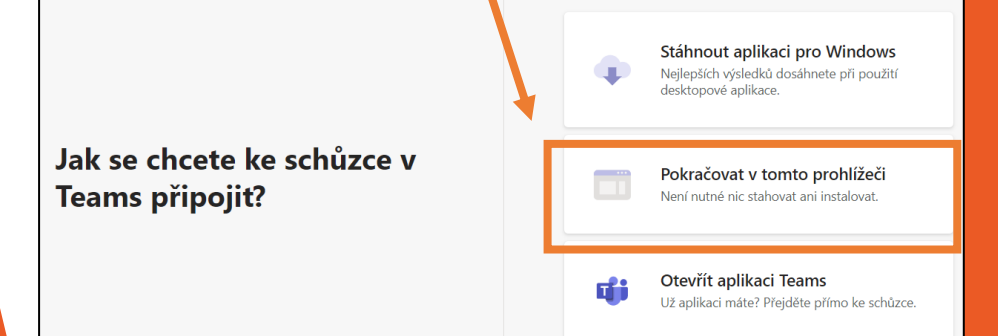

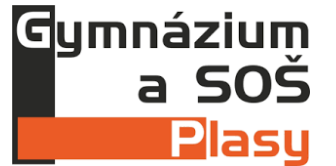

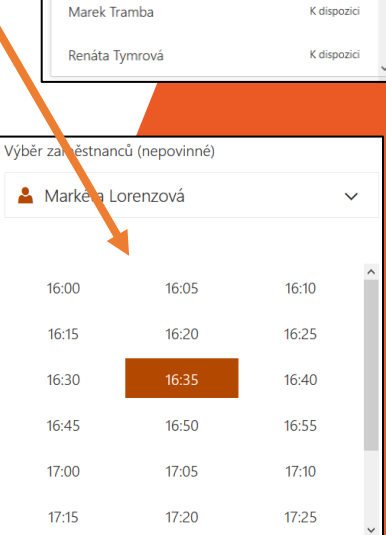

lýběr zaměstnanců (nepovinné) ▲ Markéta Lorenzová

K dispozici

K dispozici

Ilona Jůzlová

Václava Votíková

LĠ

Individuální konzultace s:

Václav Jícha

7darma

ymnázium a SOŠ

čtvrtek 6. května 2021 16:00 – 16:05

+01:00) Belgrade, Bratislava, Budapest, Ljubljana,

Prague

Připojit se k události

přes Microsoft Teams

1

3. Prohlížeč pravděpodobně bude chtít povolit přístup ke kameře a mikrofonu. Dejte **Povolit**.

I

 Pro připojení zadejte své jméno, které uvidí pedagog. Poté zmáčkněte Připojit se.

|   | Zvolte nastavení zvuku<br>Schůzka pr | u a videa pro:<br>obíhá |  |  |
|---|--------------------------------------|-------------------------|--|--|
| 0 |                                      |                         |  |  |
| k | adejte jméno<br>A 💽 🔏 💽              | Připojit se             |  |  |

5. **Vyčkejte na spojení s učitelem.** Budeme rádi, když se s námi spojíte se zapnutou kamerou, abychom se mohli vidět alespoň touto formou.

Celá schůzka proběhne v prostředí MS Teams.

V případě problémů neváhejte kontaktovat IT podporu

jicha@gsplasy.cz.

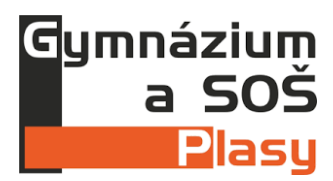

teams.microsoft.com/\_#/l/meetup-join/19:meeting

Povolit

teams.microsoft.com vyžaduje

Používat mikrofon
Používat fotoaparát

×

Blokovat